## 特种设备安全管理、作业人员资格认定

## 市政府"一网通办"操作指南第三版

### 第一部分 前期准备

为了能顺利通过一网通办网上申请流程,建议按以下要求准备资料。 (一) 报名表

报名表分两种,一种是给**考试机构报名表**,一种是**一网通办申请表**。建议一网通办 网上提交"一网通办申请表"。

考试机构报名表内容请在电脑中完成,不得有空格存在,考试项目如不清楚,可联 系陈老师,尽可能规范,工作经历需包含时间、单位名称、从事焊接工作三要素。打印 后贴照片,盖红章,焊工本人手工签字。学历须填写与提供学历证明相一致的。申请人 联系电话须本人实名手机号。照片必须是2寸白底彩照。见下图。

|                    | 特种设备                                                                                                    | 焊接                                                              | 操作人员                                                                      | 考试日                                                             | 申请表                                              |                                                                                                    |          |
|--------------------|----------------------------------------------------------------------------------------------------|-----------------------------------------------------------------|---------------------------------------------------------------------------|-----------------------------------------------------------------|--------------------------------------------------|----------------------------------------------------------------------------------------------------|----------|
| 申请人姓名              | 1 / 1000                                                                                                    |                                                                 | 性别 5                                                                      | 5 幌印号                                                           | X24                                              |                                                                                                    |          |
| 申请考试性质             | 口 首次考:                                                                                                    | まロ重新                                                            | 所考试 口补日                                                                   | 亨 図 增項                                                          | 口抽考                                              |                                                                                                    |          |
| 通信地址               | 1                                                                                                    | 上海市崇明                                                           | 明区城桥镇西门                                                                   | 1                                                               |                                                  |                                                                                                    |          |
| 学历                 | 初中                                                                                                    |                                                                 | 邮款编码                                                                      |                                                                 | 202150                                           |                                                                                                    |          |
| 公民身份号码             | 310230                                                                                                    | .715                                                            | 联系电话                                                                      | 6                                                               |                                                  |                                                                                                    |          |
| 申请操作技能考试项目         |                                                                                                    | G                                                               | SMAW-Fe II -66-<br>SMAW-Fe II -<br>SMAW-Fe II<br>SMAW-Fe II<br>SMAW-Fe II | 1-3G-12-Fe<br>4/18-FefS<br>5FG-12/18<br>-2G-10/57<br>-5G-10/57- | 63J<br>-02/11/12<br>-Fef3J<br>Fef3J V<br>Fef3J V |                                                                                                    |          |
| 用人单位名称             |                                                                                                    | 1                                                               | 上海新业锅                                                                     | 炉高科技有                                                           | 限公司                                              |                                                                                                    |          |
| 单位地址               |                                                                                                    | D                                                               | 上海市崇明区                                                                    | 城桥镇西广                                                           | 路 689 亏                                          | Contraction of the local division of the local division of the loc | -        |
| 单位联系人              |                                                                                                    | 5                                                               | 联系电话                                                                      |                                                                 | 139                                              |                                                                                                    |          |
| 工作简历<br>用人单位<br>意见 | 1988, 9-1999, 123<br>1999 年 12 月至今<br>申请人安全教育系<br>申请人致立承担姓                                                                        | 新朝礼報/<br>在本公司)<br>印培训情况<br>非接工作的                                | 从事炉饭上10<br>从事焊接工作<br>能力:有                                                 | 」<br>此处应 <sup>1</sup><br>加"有,                                   | <b>言盖章公</b><br>, (                               | 司全称                                                                                                    | 「「「ないない」 |
| 相关材料               | 涂黑或:<br>2世民身份证(3<br>2 寸正面免疑自<br>20年历安全证明3<br>20年历安全证明3<br>20年历安全证明3<br>20年历安全证明3<br>20年历安全证明3<br>20年历安全证明3<br>20年历史全证明3<br>20年代中国 | 打钩<br>(印件, 1<br>日底彩色照<br>反(1份)<br>出具的含:<br>业执照副<br>点写的内容<br>申请人 | 份);<br>片(2张);<br>有极力、色盲<br>本(1份)<br>\$和所提交材材<br>、(簽字)                     | 等內容的身                                                           | 休健康证明<br>负责。<br>日其                               | : 2020.1                                                                                                    | 5.15     |

一网通办申请表内容请在电脑中完成,不得有空格存在,考试项目如不清楚,可联 系陈老师,尽可能规范,工作经历需包含时间、单位名称、从事焊接工作三要素。打印 后贴照片,盖红章,焊工本人手工签字。学历须填写与提供学历证明相一致的。申请人 联系电话须本人实名手机号。照片必须是2寸白底彩照。见下图。

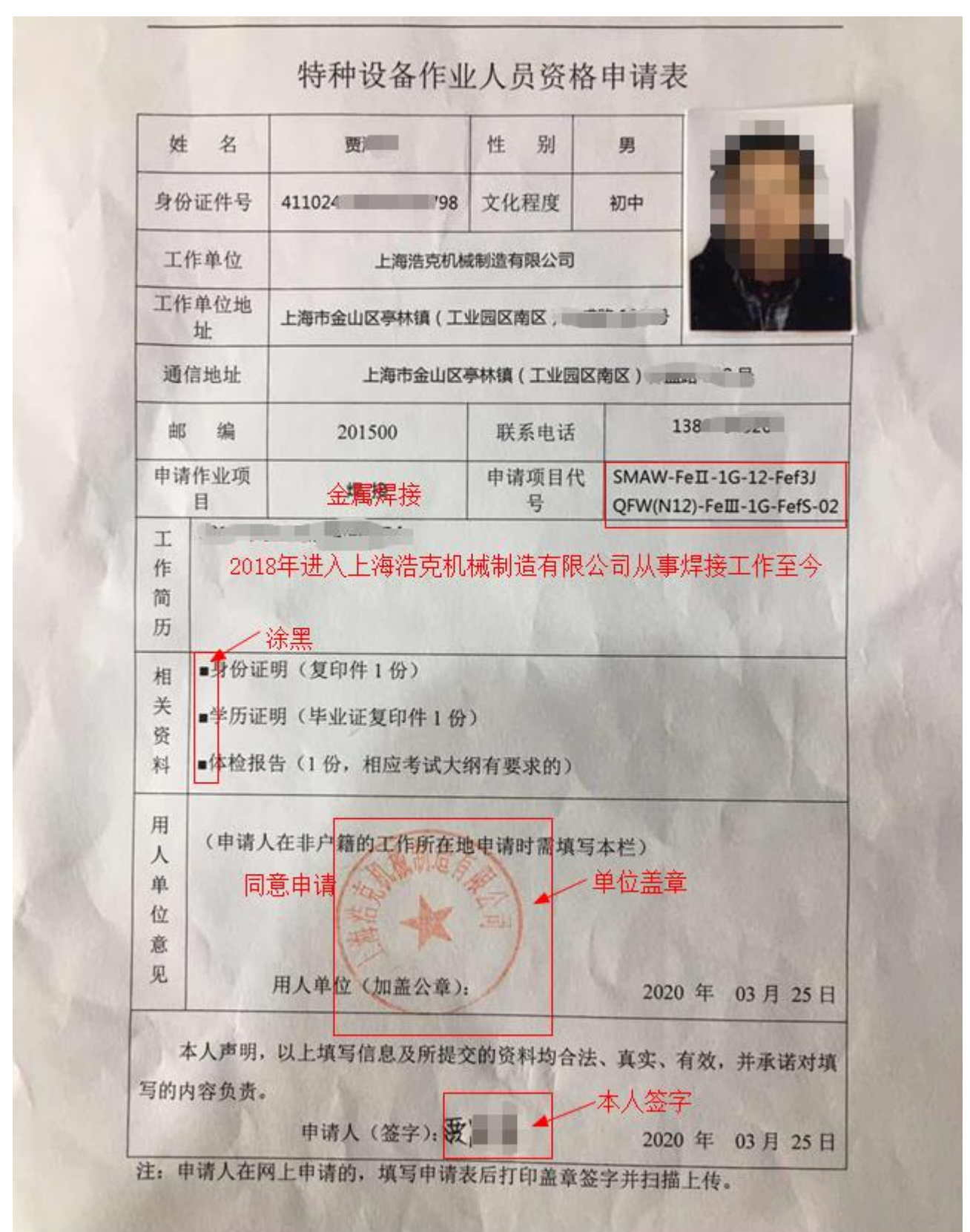

### (二) 学历证明

为了能顺利通过网上申请,请提供毕业证书照片或户口本有学历信息页面照片。学历至少初中以上。

学:" 性别男现年,9周岁, 系 省固始市(县)人。于 二日〇八年九月至二〇一一年六月在 本校学习,完成教学计划规定的全部 课程,并经德、智、体全面考核,成 绩合格, 淮子毕业。 号011 校长 2011 书 月18日

| 1000     | 常住人口     | 登记一       | ŧ                                         |
|----------|----------|-----------|-------------------------------------------|
| et 4     | 5        | 户主题       | 夜与 户主                                     |
| 會 用 :    | 8        | 性         | 别男                                        |
| 出生日      | 也东省临沭县   | 民         | 族 汉族                                      |
| 13       | 世东省临沭县   | 出生        | 日期9 至04月日                                 |
| 本市(县)其他住 | <b>址</b> |           | 宗教信仰                                      |
| 公民身      | 9372     | 身間        | 78 血 雪明                                   |
| * 0. E   | g 初中 婚姻者 | 大民婚       | 兵役状态服兵役                                   |
| 日务处用     | f大兴镇西林西村 | 1 Reparts | 职 機容 八 20                                 |
| 时由       | 可地居      |           | And and and and and and and and and and a |
| E来本市(    | 县)       | 他厚        | 3 唐 重刑头兴镇西县                               |
| 时田列那工    | 2 L      |           | 812 12018 06 # 27g                        |
| 办人签章:    | 户籍员。高    |           | TRUM                                      |
|          |          |           | and the second second                     |

### (三) 体检报告

体检报告内容尽可能为打印字体,如医生手写请字迹工整。报告内容需清晰显示你的名 字,左右眼视力及辨色力(色盲)结果,色弱色盲不能申请。报告需有明显的医疗机构 盖章与体检日期。为了能顺利通过网上申请,请去各区正规体检中心体检,病历卡的不 接受。

| 姓名  | 3 张金  | 性别   | 男                | 出生       | -            | 婚否   |     | 民族 | 汉族   |                 |
|-----|-------|------|------------------|----------|--------------|------|-----|----|------|-----------------|
| 单位  | 1.名称  | 散客   | -                | <u> </u> |              |      |     |    |      |                 |
| 职业  | 4     |      |                  | 工种       | 3            | 身高   | 1   | 体重 |      |                 |
| 健康  | 既往史   |      |                  |          | 100          |      |     |    |      |                 |
| 服   |       | 左:5. | 0                | 45.7     | . 左:         |      |     |    |      |                 |
| 科   | 视力    | 右:5. | 1                | 视力       | 右:           |      |     | 色力 | 正常   | 医师: 頁二          |
|     | 血压    | 收编E  | E: mmH<br>E: mmH | g<br>g   | 腹部           | 6:   |     |    |      |                 |
| 内   | 心律    |      |                  |          | 心事           | l;   |     |    |      | DAT NOT         |
| 科   | 肺(左)  |      |                  |          | <b>那</b> 节(2 | (ii) |     |    |      | 25.34ht         |
|     | IJŦ   |      |                  |          |              | R41  |     |    |      |                 |
| 外   | 浅表淋巴结 |      |                  |          | A.           | 皮肤黏膜 | 1   | -  |      | 7               |
| 科   | 骨骼及关节 |      | 201              |          | 00           | 甲状腺  |     |    |      | — 医师:           |
| 心电图 |       |      |                  |          |              | *    |     |    | 医)   | 师;              |
|     |       |      | In               | 1.73     |              |      | 6.3 |    | 医    | 师:许亚平           |
| 放射科 |       | 1    |                  |          |              | 1    |     |    | la:  | 1075 1092 1 1 1 |
| 主检约 | 结论:   |      |                  | H.M.     |              | 1    |     |    |      | mer myth        |
|     |       |      |                  | \体份:     | the sale     |      |     | 主检 | 医生签字 | 2               |

#### (四) 身份证

手机拍摄身份证正反面或扫描。

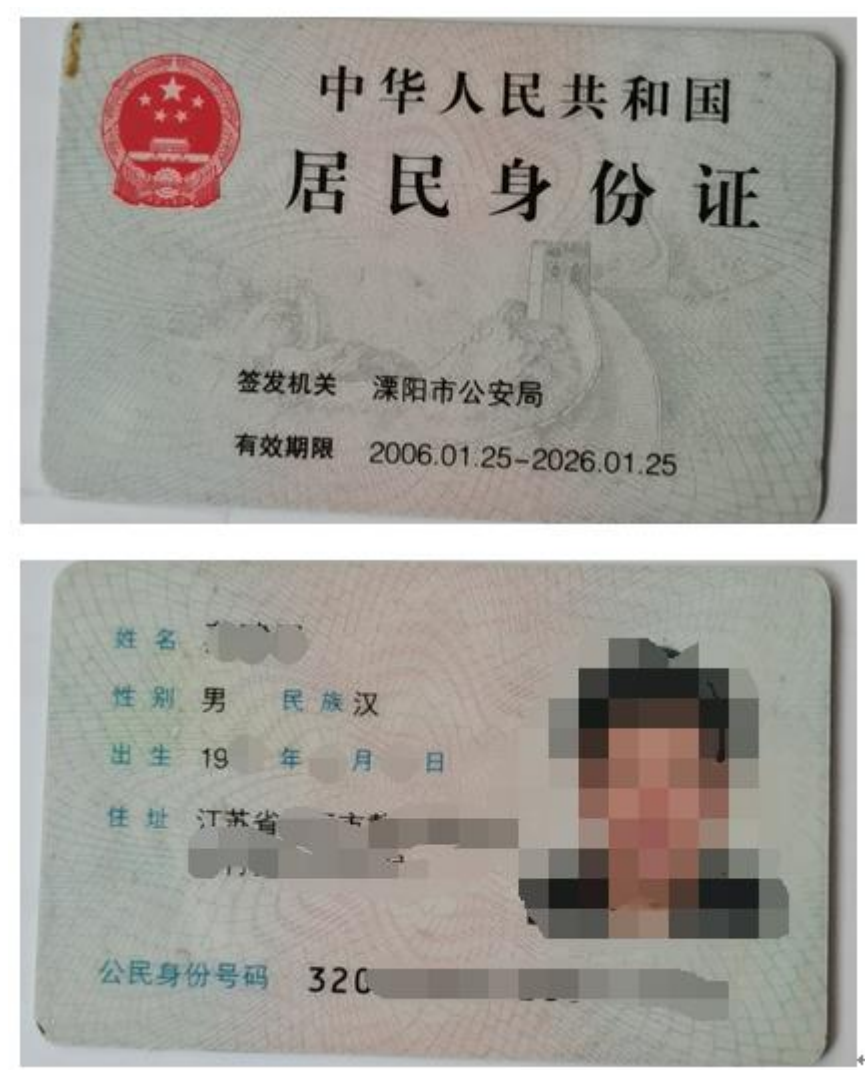

#### (五) 电子2寸白底照片

选用与报名表一致的照片电子档,或手机翻拍报名表照片,传到电脑后用 QQ 截屏,图片 另存为. JPG 格式图片文件。翻拍照片必须清楚。

四份资料填写完整,确认无误后请拍照保存,在电脑上建立四个 word 文档,第一个文档 文件名"申请表",插入报名表照片(建议"一网通办申请表"照片);第二个文档文件名 "学历",插入学历证明照片;第三个文档文件名"体检",插入体检报告照片。第四个文档 文件名"身份证",插入身份证照片。此四个文件为网上申请提交资料。电子2寸白底照片为 登入一网通办提交电子照片用。 考生通过本人手机的"应用市场"搜索下载"随申办市民云"。安装"随申办市民云"APP, 注意是手机软件,不是微信、支付宝中的小程序。安装后可通过微信关联注册,安装该软件 是为后续登入一网通办网上申请做准备。

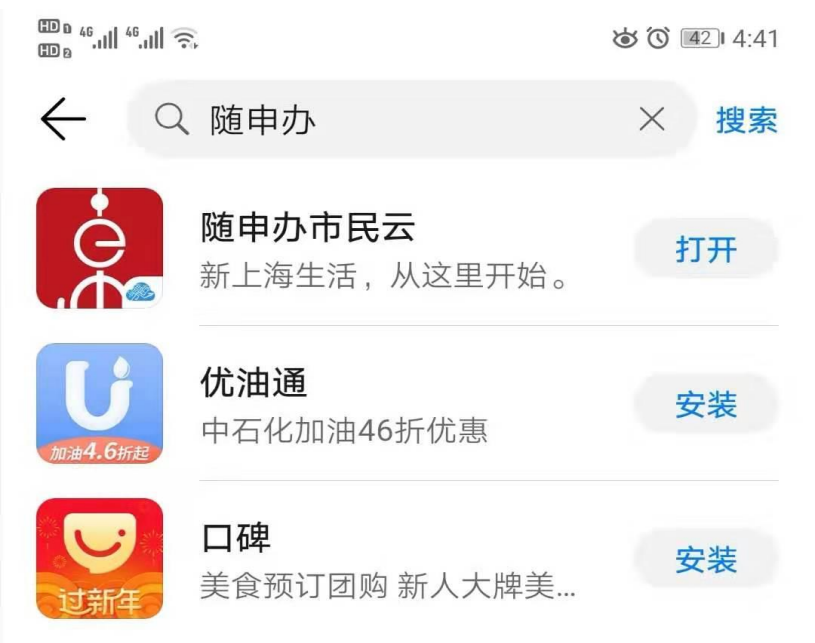

随申办市民云注册+实名认证流程

https://baijiahao.baidu.com/s?id=1659055872935548470&wfr=spider&for=pc

## 第二部分 网上申请流程

一网通办电脑网页版系统推荐使用谷歌、火狐浏览器,避免使用 IE、360。如遇系统页面功能有异常,请先关闭浏览器重新登录或者清除浏览器缓存后再次尝试、或者更换浏览器。

网上申请为个人行为,必须用申请人本人账号登入申请,单位或其他人无法代办。

1 直接访问上海市一网通办网站

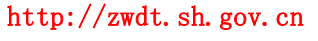

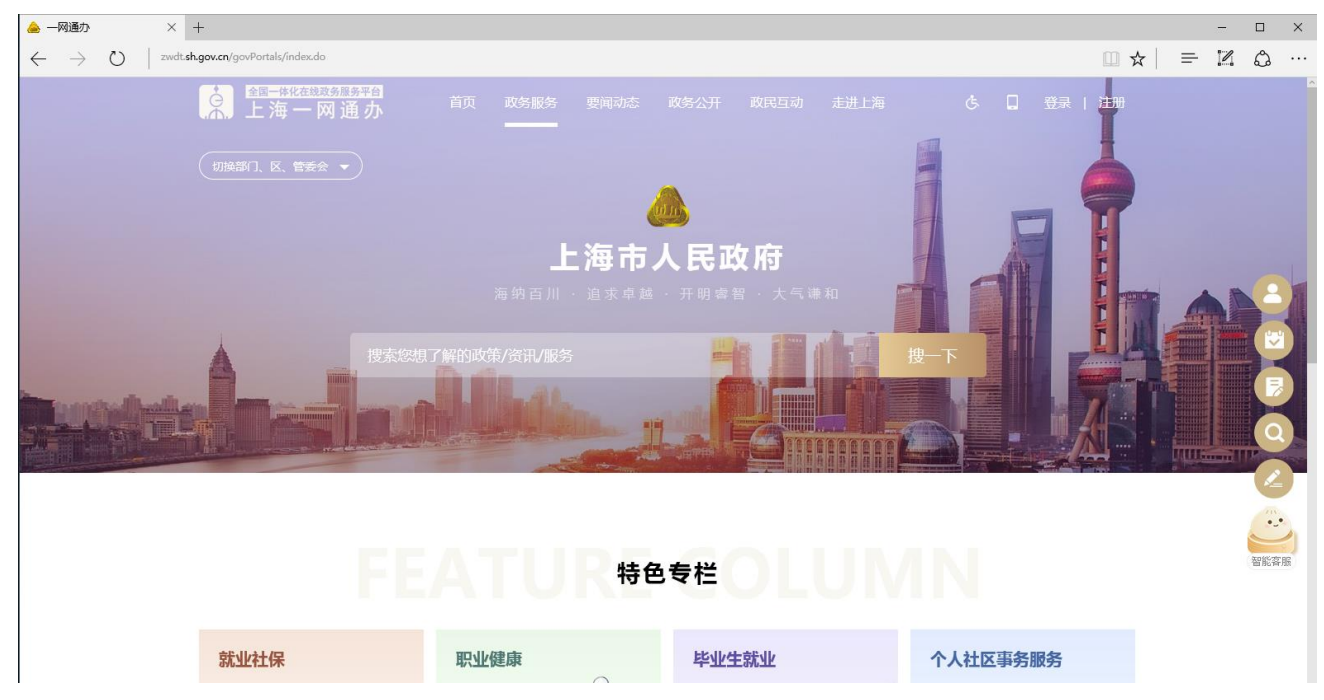

2 如下图所示,在红色框内输入"特种设备安全管理",再点击后侧"搜一下"即可检索:

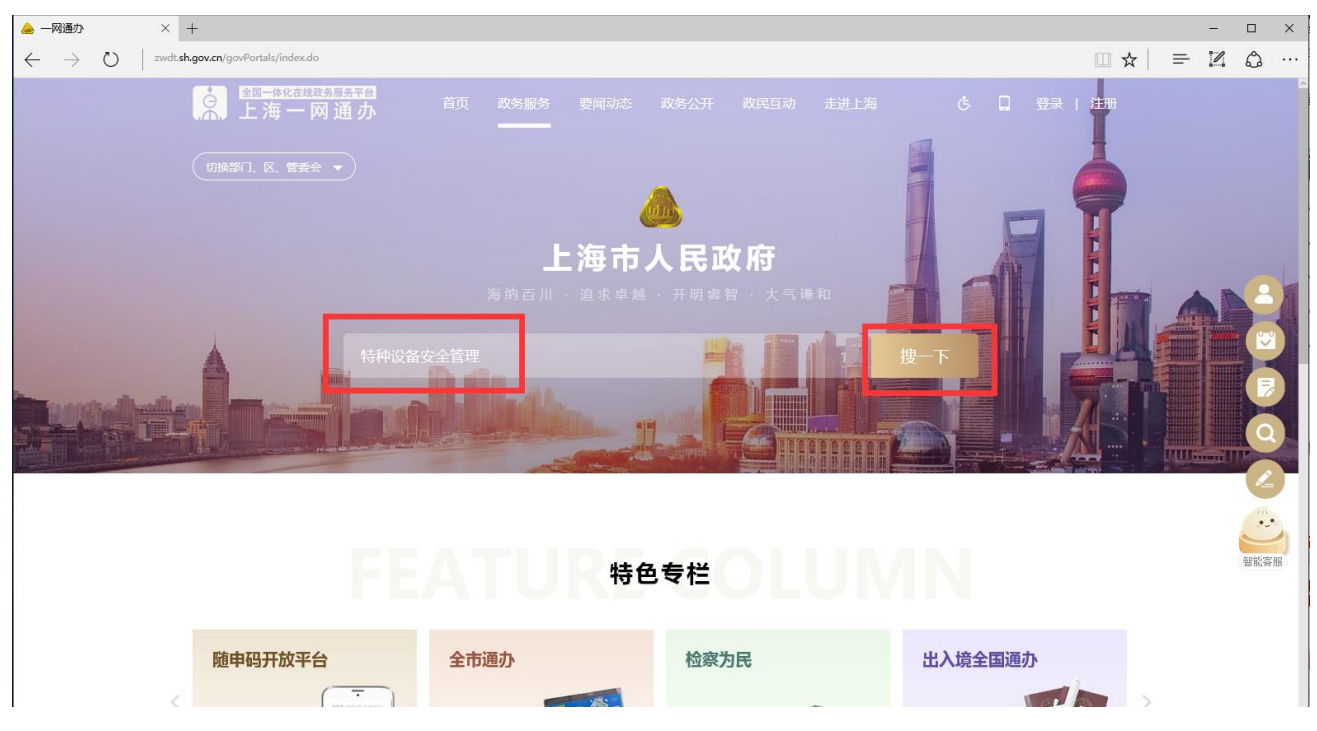

3检索结果如下图所示:

| 🚖 — 网通办 🔶 上海— 网通办-智能检索                                                                                                    | × +                                   |                        |         |           |                    |       | - | □ × |
|----------------------------------------------------------------------------------------------------|---------------------------------------|------------------------|---------|-----------|--------------------|-------|---|-----|
| $\leftarrow$ $\rightarrow$ O $rac{}$ search.sh.gov.cn/search                                                                                                    |                                       |                        |         |           | G                  | □ ☆ □ |   | ۵ … |
| ▲<br>一<br>本<br>化在<br>基<br>取<br>一<br>本<br>化<br>在<br>基<br>取<br>一<br>体<br>化<br>在<br>基<br>取<br>一<br>体<br>化<br>在<br>基<br>取<br>一<br>体<br>化<br>在<br>基<br>取<br>一<br>本<br>の<br>一<br>の<br>一<br>の<br>一<br>の<br>一<br>の<br>の<br>の<br>の<br>の<br>の<br>の<br>の<br>の<br>の<br>の<br>の<br>の | <sup>务服务平台</sup><br>]通办 <sup>首页</sup> | 政务服务 要闻动态              | 政务公开 i  | 政民互动 走进上海 | ā Č                |       |   | ~   |
|                                                                                                    |                                       |                        |         |           |                    |       |   |     |
| <b>o</b> 本站 ~                                                                                                    | 特种设备安全管理                              |                        |         |           | Q                  |       |   | _   |
| • 1 out 1                                                                                                    | 热门搜索: 居住证 社保卡 落                       | 户 教师资 <b>格</b> 认定 一户多人 | 新能源牌照   |           |                    |       |   |     |
|                                                                                                    |                                       |                        |         |           |                    |       |   |     |
| 全部 政务服务                                                                                                    | · 要闻动态 政务                             | 公开 政民互动                | 走进上海    |           |                    |       |   |     |
|                                                                                                    |                                       |                        |         |           |                    |       |   |     |
| 事项筛选 ▼ 排序方式 ▼ 打                                                                                                    | 搜索范围 ▼ 时间范围 ▼                         |                        |         |           | 热搜资源               |       |   |     |
| の事指南 特种设备安全管                                                                                                    | 理人员、作业人员资格认定[                         | 新办] 浦东新区 行政许可          |         |           | 1 上海企业登记档案查阅系统     |       |   |     |
| 上级事项: 特种设备安全管理                                                                                                    | 人员、作业人员资格认定                           |                        |         | 立即办理      | 2 开办企业"一窗通"        |       |   |     |
| 办理机构: 浦东新区市场监督                                                                                                    | 管理局                                   |                        |         |           | 3 市人力资源和社会保障自助经办服务 | 時系統   |   |     |
| 其他各区:黄浦区 静安                                                                                                    |                                       | 普陀区 虹口区                | 杨浦区 宝山區 | X         | 4 教师资格认定(初中、小学、幼儿園 | 司)新办  |   |     |
| 风行区 幾定                                                                                                    |                                       | 有油区 奉贡区                | 宗明区     |           | 5 《上海市居住证》积分申请系统   | Ť     |   |     |
|                                                                                                    | 理人员、作业人员资格认定[                         | 夏审] 浦东新区 行政许可          |         | 立即办理      | 6 非道路移动机械环境申报登记 新办 | Ļ     |   |     |
| 上级事项: 特种设备安全管理                                                                                                    | 人员、作业人员资格认定                           |                        |         |           | 7 食品经营许可新办         | Ť     |   |     |
| 办理机构: 浦东新区市场监督                                                                                                    |                                       |                        |         |           | 3 持有《上海市居住证》人员申办本市 | 5常住 ↓ |   |     |
| 東地台区、東海区 御女<br>闵行区 嘉定                                                                                                    |                                       | 育浦区 泰贤区                | 宗明区 玉山區 |           |                    |       |   |     |
| <u>の専用簡</u> 特种设备无损检                                                                                                    | 金测人员资格认定[取证] 上海市                      | ī 行政许可                 |         | 立即办理      | 您对搜索结果: 🍎 满意 🥊     | 不满意   |   |     |
| 力理机构:上海市市场监督管:<br>一                                                                                                    | 理局                                    |                        |         |           | 最近搜索记录             |       |   |     |

4 在红框中选择你申报所在区,点击。如下图

|                                   | 📥 上海——网通办-智能检索 × 🍐 ——网通办 🛛 🕂                                                                                                    |                                                                                                    |
|-----------------------------------|----------------------------------------------------------------------------------------------------|----------------------------------------------------------------------------------------------------|
| $\leftrightarrow$ $\rightarrow$ O | search. <b>sh.gov.cn</b> /search                                                                                                    |                                                                                                    |
|                                   | ▲目一体化在线或员服务平台<br>上海一网通办 首页 政务服务 要同时                                                                                                    | 加奈 政务公开 政民互动 走进上海 ち 📮                                                                                                    |
|                                   |                                                                                                    |                                                                                                    |
|                                   |                                                                                                    |                                                                                                    |
|                                   | ♀ 本站 ∨ 特种设备安全管理                                                                                                    | Q                                                                                                    |
|                                   | 热门搜索:居住证社保卡落户教师资格认定一月                                                                                                    |                                                                                                    |
|                                   |                                                                                                    |                                                                                                    |
|                                   | 全部 政务服务 要闻动态 政务公开 政民互迫                                                                                                    | 力 走进上海                                                                                                    |
|                                   |                                                                                                    |                                                                                                    |
|                                   |                                                                                                    |                                                                                                    |
|                                   | 市下体准 - 北方大学 - 地方英国 - 叶间英国 -                                                                                                    | 热搜资源                                                                                                    |
|                                   | 事项筛选 ▼ 排序方式 ▼ 搜索范围 ▼ 时间范围 ▼                                                                                                    | 热搜资源<br>上增企业登记档案查阅系统                                                                                                    |
|                                   | 事項筛选 · 排序方式 · 搜索范围 · 时问范围 ·<br>-<br>-<br>-<br>-<br>-<br>-<br>-<br>-<br>-<br>-<br>-<br>-<br>-                                                                                                    |                                                                                                    |
|                                   | <ul> <li>事項循选・排序方式・搜索范围・时间范围、</li> <li>の事所満<br/>特种设备安全管理人员、作业人员资格认定(新力) 満ち新区 6歳</li> <li>上版事項:特种设备安全管理人员、作业人员资格认定</li> </ul>                                                                                                    |                                                                                                    |
|                                   | 事項筛选 + 排序方式 + 搜索范围 + 时间范围 ↓ <b>乃</b> 事而而         特种设备安全管理人员、作业人员资格认定(新办) 端东东区 「丙酸           上成事项:         特种设备安全管理人员、作业人员资格认定           力型机构:         補充新医店场运貨管理局           社構築院         禁約反 条件反 长中区 禁約反 第100                                                                                                    |                                                                                                    |
|                                   | 事項筛选・         排床方式・         搜索范围・         时间范围、           ・         ・         ・         ・         ・         ・         ・         ・         ・         ・         ・         ・         ・         ・         ・         ・         ・         ・         ・         ・         ・         ・         ・         ・         ・         ・         ・         ・         ・         ・         ・         ・         ・         ・         ・         ・         ・         ・         ・         ・         ・         ・         ・         ・         ・         ・         ・         ・         ・         ・         ・         ・         ・         ・         ・         ・         ・         ・         ・         ・         ・         ・         ・         ・         ・         ・         ・         ・         ・         ・         ・         ・         ・         ・         ・         ・         ・         ・         ・         ・         ・         ・         ・         ・         ・         ・         ・         ・         ・         ・         ・         ・         ・         ・         ・         ・         ・         ・         ・         ・         ・ | 株投交源       1     上海企业登记档签查阅系统       2     开办企业"一窗通"       3     市人力资源和社会保障自助经办服务系统       共利区     2                                                                                                    |
|                                   | <ul> <li>事項筛选。排序方式。搜索范围。时间范围。</li> <li>♪身振滴 特种设备安全管理人员、作业人员资格认定(新力) 減添添 (元成<br/>上原事项:特种设备安全管理人员、作业人员资格认定</li> <li>力理机构: 浦东新区市场运售管理局</li> <li>其他督区</li> <li>黄浦区 静安区 徐江区 长宁区 普陀区 紅口區</li> <li>城行区 嘉定区 金山区 松江区 青浦区 泰贾区</li> </ul>                                                                                                    | <ul> <li>株/// 次源</li> <li>上海企业登记档途查阅系统</li> <li>上海企业登记档途查阅系统</li> <li>开办企业"一窗通"</li> <li>市人力资源和社会保障自助经办服务系统</li> <li>教师资格认定(初中、小学、幼儿园)新办</li> <li>、生明区</li> <li>生海市居住证)邦分申请系统&lt; ↑</li> </ul>                                                                                                    |
|                                   | 事項筛选 + 排序方式 + 搜索范围 + 时间范围 +     □    □    □    □    □    □    □                                                                                                    |                                                                                                    |
|                                   | 事項補选         排序方式、         搜索范围、         时间范围、           小事調高         特种设备安全管理人员、作业人员资格认定[新力]         油东新区         行或           上级事项:         特种设备安全管理人员、作业人员资格认定         行或           上级事项:         特种设备安全管理人员、作业人员资格认定         所成           規告格区         静安区         徐仁区         长炉区         普陀区         紅口區           現時名         静安区         金山区         松江区         青浦区         章源臣           小事振雨         特种设备安全管理人员、作业人员资格认定[复审]         油东市区         有端         章源臣           小事振雨         特种设备安全管理人员、作业人员资格认定[复审]         油东市区         有端           上版事项:         特种设备安全管理人员、作业人员资格认定         日本市区         日本市区                                                                                                    | 株 2 开か企业 * 一 電通*<br>第 7 ① ① 印 分量<br>1 上海企业登记档家直间系统<br>2 开か企业 * 一 電通*<br>3 市人力资源和社会保障自助经办服务系统<br>4 教师资格认定(初中、小学、幼儿园)新办<br>5 《上海市居住证)形分申请系统<br>1 上海位型记档家直间系统<br>2 开か企业 * 一 電通*<br>3 市人力资源和社会保障自助经办服务系统<br>4 教师资格认定(初中、小学、幼儿园)新办<br>5 《上海市居住证)形分申请系统<br>1 非過銘移动机械环境申报登记 新か<br>4 許過銘移动机械环境申报登记 新か<br>4 |
|                                   |                                                                                                    |                                                                                                    |
|                                   | <ul> <li>事項補选。排序方式。 搜索范围。时间范围。</li> <li>□ 小事隔電</li> <li>竹种设备安全管理人员、作业人员资格认定(新力) 編集新区 行政</li> <li>上展事项:特种设备安全管理人员、作业人员资格认定(新力) 編集新区 行政</li> <li>上展事项:特种设备安全管理人员、作业人员资格认定(复审) 編集新区 标览区 位江区 序浦区 整宽区</li> <li>□ 小事隔電</li> <li>特种设备安全管理人员、作业人员资格认定(复审) 編集新区 行政</li> <li>上展事项:特种设备安全管理人员、作业人员资格认定(复审) 編集新区 行政</li> <li>上展事项:特种设备安全管理人员、作业人员资格认定(复审) 編集新区 行政</li> <li>上展事项:特种设备安全管理人员、作业人员资格认定(复审) 編集新区</li> <li>近期区 海索区 给汇区 长宁区 普陀区 虹口段</li> <li>动理机构: 浦集新区 静安区 给汇区 长宁区 普陀区 虹口段</li> <li>风行区 紫空区 金山区 松江区 青湘区 泰恩区</li> <li>风行区 紫空区 金山区 松江区 青湘区 泰恩区</li> </ul>                                                                                                    |                                                                                                    |
|                                   | 事項補选 + 排序方式 + 搜索范围 + 时间范围 +     「小事照職 特种设备安全管理人员,作业人员资格认定(新力) 編集無区 6 7 7 7 7 7 7 7 7 7 7 7 7 7 7 7 7 7 7                                                                                                    |                                                                                                    |

5 如点击宝山区,进入宝山区申报页面。见红框

| 🚖 一网通办                     | 💧 📤 上海——网通办-智能检索                            | 📤 —网通办                   | × +                  |            |         |         |                 |                             |                                       |   | - |      | ×                |
|----------------------------|---------------------------------------------|--------------------------|----------------------|------------|---------|---------|-----------------|-----------------------------|---------------------------------------|---|---|------|------------------|
| $\leftarrow \rightarrow$ U | zwdt. <b>sh.gov.cn</b> /govPortals/bsfw/ite | m/793dbf50-9bdd-4424-b   | od1f-a7de7457f660    |            |         |         |                 |                             | □ ☆                                   | ₽ | 1 | ۵    |                  |
|                            | <mark>全国─</mark> 体化在组织<br>上海一区              | <sup>嫁媵奔台</sup><br>网 通 办 | 首页 政务服务              | 要闻动态       | 政务公开    | 政民互动    | 走进上海            | ま 🗋 🔅                       | :  注册                                 |   |   |      |                  |
|                            |                                             | ♀ 宝山区                    |                      |            |         |         | Q               | 上海城市精調<br>海纳百川 · 追求卓越 · 开朗語 | <b>神</b>                              |   |   |      | 3                |
|                            |                                             | 全管理人                     | 员、作业人                | 、员资        | 格认定     | -       | 到现场次数<br>0次     |                             | <sup>承诺办结时</sup> 限<br>6(工作日)<br>计 好差评 |   |   | 8    | 4<br>4<br>4<br>4 |
|                            | 快速浏览                                        |                          |                      |            |         |         |                 |                             | 业 指南下载                                |   |   |      |                  |
|                            | 实施主体                                        | 宝山区市场监督管理局               | 5                    |            | 业务办理项   | 编码      | 113101133419842 | 129331010233600001          |                                       |   |   |      |                  |
| 基本信息<br>受理条件               | 办件关型                                        | 承诺件                      |                      |            | 服务对象    |         | 自然人             |                             |                                       |   |   |      |                  |
| 申请材料                       | 法定办结时限                                      | 20(工作日)                  |                      |            | 法定办结时   | 限说明     | 20 个工作日         |                             |                                       |   |   | 皆能客服 |                  |
| か理流程 🌘                     | 承诺办结时限                                      | 6(工作日)                   |                      |            | 承诺办结时   | 限说明     | 考试时间不计入办理       | 时限                          |                                       |   |   |      |                  |
| 地点/时间                      | 办理地点                                        | 上海市普陀区长风新村               | 村街道金沙江路915号上海市       | 游种设备作业     | 人员考试中心受 | 理窗口1号窗口 |                 |                             |                                       |   |   |      |                  |
| 東多信息                       | 办理时间                                        | 星期一至星期五,上4               | 〒08:30至11:30,下午13:30 | )至17:00(法定 | 2节假日除外) |         |                 |                             |                                       |   |   |      |                  |
|                            |                                             |                          |                      |            |         |         |                 |                             |                                       |   |   |      |                  |

6 此时申报页面是"新办"申请,见红框1,如需选择"增项或复审",请在红框2中点击对应选项。

| 🔺 — 🕅 | 通力    | 4        | 🍐 上海——网道办-智能检索                          | ▲ 一週進の × +                                                                      |               |                                                                           |   | - □ | ×      |
|-------|-------|----------|-----------------------------------------|---------------------------------------------------------------------------------|---------------|---------------------------------------------------------------------------|---|-----|--------|
| G ←   | ⇒ O   | zvedt.ah | <b>.gov.cn</b> /govPortals/bshv/iter    | ry793dbf50-9bdd-4424-bd1f-w7dw7457f660                                          |               | □ ☆                                                                       | = | Z C | a [    |
|       |       |          | ▲ ▲ ● ● ● ● ● ● ● ● ● ● ● ● ● ● ● ● ● ● | 度的资料<br>利通办 <sup>首页 政务服务</sup> 要闻动态                                             | 政务公开 政民互动     | 走进上海 🔥 📮 登录   注册                                                          |   |     | 2      |
|       |       |          |                                         | • 主山区                                                                           |               | Q<br>調用日川 · 迦波得道 · 开始翻题 · 大气得到                                            |   |     |        |
|       | 1     | 特        |                                         | 全管理人员、作业人员资格                                                                    | 各认定           | 900%(20) 法法的性财损 示法的性财损<br>0次 20(工作日) 6(工作日)<br>合文文文文 0条(评价 好売))<br>生 損害下数 | 1 |     |        |
| 2 <   |       | ź        | 菠主体                                     | 主山区市场监督管理局                                                                      | 业务办理项编码       | 113101133419842129331010233600001                                         |   |     | 2 >    |
|       | 基本信息  | 动        | 件类型                                     | 承诺性                                                                             | 服务对象          | 自然人                                                                       |   |     |        |
| c     | 申请材料  | 法        | 定办结时限                                   | 20(工作日)                                                                         | 法定办结时限说明      | 20 个工作日                                                                   |   | EIN | E IZER |
| 1     | の理由経  |          | 満の結时段                                   | 6(工作日)                                                                          | 承诺办结时限说明      | 考试时间不计入办理时限                                                               |   |     |        |
|       | 地志/时间 | ಶು       | 理地点                                     | 上海市普陀区长风新村街道金沙江路915号上海市特种设备作业人                                                  | 员考试中心受理會日1号會日 |                                                                           |   |     |        |
|       | 更多信息  | 动        | 運时间                                     | 星期一至星期五,上午08:30至11:30,下午13:30至17:00(法定1                                         | 市假日除外)        |                                                                           |   |     |        |
| Z     |       | 2        | 御坊式                                     | 电话答问:(021)12345、(021)32584900<br>第口咨询:上海市青地区全部归取915号上海市特种设备作业人<br>员考试中心类理新口1号新口 | 监督投诉方式        | 設诉电话: 021-12345                                                           |   |     |        |
|       |       | Ħ        | 他业务の理场                                  | 當項 想定 补证 2                                                                      |               |                                                                           |   |     |        |

7 比如点击"增项",页面会跳转至增项页面,见红框1,红框2中会有"新办"选项。如下图

| 🔺 − | 明道力             |     | 🚖 上海—网道力-智能检索                                  | 🔔 一网通の                               | × 日 — 网递                                          | 9              | +           |         |                 |                             |                        |                                                  |   | -            |           | × |
|-----|-----------------|-----|------------------------------------------------|--------------------------------------|---------------------------------------------------|----------------|-------------|---------|-----------------|-----------------------------|------------------------|--------------------------------------------------|---|--------------|-----------|---|
| ¢ ← | $\rightarrow$ O | 210 | dt. <b>sh.genv.er</b> y/genvPortals/bs/hw/iter | n/a479fa1c-36au-4de9-i               | +429-8=390b93c85e                                 |                |             |         |                 |                             |                        | @ ☆                                              | = | $\mathbb{Z}$ | ۵         |   |
|     |                 |     | ▲<br>二<br>上海一网                                 | <sup>医肠骨白</sup><br>列通 办              | 首页 政务服务                                           | 要闻动态           | 政治公开        | 政民互动    | 走进上海            | ¢                           | 0 8                    | 录 注册                                             |   |              |           | Î |
|     |                 |     |                                                | ♀ 宝山区                                |                                                   |                |             |         | ٩               | 油網百川 -                      | 上海城市和<br>這次原語,开        | <b>月39</b><br>日間間 · 大气測型                         |   |              |           |   |
|     |                 | 1 [ |                                                | 全管理人<br>EW                           | 、员、作业ノ                                            | 人员资            | 格认定         | 1       | 900%/20<br>0 次  | र अस<br>20 ( )<br>रंतरेतरेत | 办法时限<br>工作日)<br>合会 0条済 | 示約50歳の現<br>6(工作日)<br>500 <u>好学)*</u><br>生 101歳下取 |   |              |           |   |
| 2 < |                 |     | 文籬主体                                           | 宝山区市场监督管理                            | R                                                 |                | 业务办理项       | 2675    | 113101133419842 | 1293310102                  | 233600002              |                                                  |   |              | Ğ         | > |
|     | 基本信息            |     | 办件类型                                           | 承诺件                                  |                                                   |                | 服务对象        |         | 自然人             |                             |                        |                                                  |   |              |           |   |
| c   | 电波材料            | Į.  | 法定办结时限                                         | 20(工作日)                              |                                                   |                | 法定办结时       | 限派的月    | 20 个工作日         |                             |                        |                                                  |   |              | ELINE IZE |   |
| 1   | の理流程            | •   | 承诺办结时段                                         | 6(工作日)                               |                                                   |                | 承诺办结时       | 眼说明     | 考试时间不计入办理       | 即限                          |                        |                                                  |   |              | HIN TO    |   |
|     | 地点/时间<br>公田间隔   | ţ.  | か理地点                                           | 上海市台陀区长风新                            | 村街道金沙江路915号上海                                     | 市特种设备作业        | 人员考试中心爱     | 理会ロ1号会ロ |                 |                             |                        |                                                  |   |              |           |   |
|     | 更多信息            |     | 办理时间                                           | 星期一至星期五,上                            | 午08:30至11:30,下午13:3                               | 30至17:00(法     | 定节假日除外)     |         |                 |                             |                        |                                                  |   |              |           |   |
|     |                 |     | 咨询方式                                           | 电话咨询:(021)<br>實口咨询:上海市晋<br>种设备作业人员考试 | 12345、(021)3258490<br>RE区ド风新村街道金沙江県<br>中心受理第ロ1号商口 | 0<br>8915号上海市林 | 賠償投訴方:<br>5 | đ       | 投诉电话: 021-12    | 345                         |                        |                                                  |   |              |           |   |
|     |                 |     | 其他业务办理项                                        | 新办 复审                                | anie 2                                            |                |             |         |                 |                             |                        |                                                  |   |              |           | - |

8申报页面也可选择其它申报区,点击宝山区右侧下拉箭头,可选择其它区。见红框。

| -网通办            | 📤 上海—网通                              | 初-智能检索               | 🝐 —网通办                               | × 🗆 — 网通                                        | か              | +           |                        |                                       |                                  |   | - |      | > |
|-----------------|--------------------------------------|----------------------|--------------------------------------|-------------------------------------------------|----------------|-------------|------------------------|---------------------------------------|----------------------------------|---|---|------|---|
| $\rightarrow$ D | zwdt. <b>sh.gov.cn</b> /govPor       | rtals/bsfw/item/a479 | 9fa1c-36aa-4de9-a4                   | 29-8a390b93c85e                                 |                |             |                        |                                       | □ ☆                              | ₽ | 1 | ٩    | • |
|                 |                                      | 海一网通                 | 評合                                   | 首页 政务服务                                         | 要闻动态           | 政务公开 政民     | 互动 走进上海                | 長臣 🗋 ち                                | 注册                               |   |   |      |   |
|                 |                                      | 0                    | 宝山区                                  |                                                 |                |             | Q                      | 上海城市精神<br>海纲百川 · 追求卓望 · 开明蒿香          |                                  |   |   |      |   |
|                 | 特种设<br><sup>增项</sup><br>立 D<br>快速浏 & | <b>备安全</b><br>主山区    | 管理人                                  | 员、作业,                                           | 人员资            | 格认定         | <sup>到现场次</sup><br>0 次 | 数 法运动结时限<br>20(工作日) (<br>なななななな 0 条评价 | 承诺办结时限<br>6(工作日)<br>好差评<br>业指南下载 |   |   |      |   |
|                 | 实施主印                                 | 普陀区<br>虹口区           | お<br>加留管理局                           | 9                                               |                | 业务办理项编码     | 11310113341984         | \$2129331010233600002                 |                                  |   |   | Q    |   |
| 基本信息            | 办件类型                                 | 杨浦区                  |                                      |                                                 |                | 服务对象        | 自然人                    |                                       |                                  |   |   | 4    | ļ |
| 受理条件            | 法定办编时                                | 宝山区<br>闵行区<br>嘉完区    | % <b>⊨∃</b> )                        |                                                 |                | 法定办结时限说明    | 20 个工作日                |                                       |                                  |   |   | HONE |   |
| 办理流程            | 承诺力组时                                | 金山区                  | :E)                                  |                                                 |                | 承诺办结时限说明    | 考试时间不计入办               | 理时限                                   |                                  |   |   |      |   |
| 地点/时间           | 办理地点                                 | 松江区<br>青浦区           | 新·3区长风新村                             | 街道金沙江路915号上海                                    | 市特种设备作业        | 人员考试中心受理窗口1 | 号窗口                    |                                       |                                  |   |   |      |   |
| 軍儿问题更多信息        | 办理时间                                 | 奉贤区<br>崇明区           | €2.<br>調五 , 上午                       | =08:30至11:30 , 下午13:3                           | 30至17:00(法:    | 2节假日除外 )    |                        |                                       |                                  |   |   |      |   |
|                 | 咨询方式                                 | 电话窗口                 | 咨询: (021)1;<br>咨询: 上海市普阶<br>备作业人员考试中 | 2345、(021)3258490<br>它区长风新村街道金沙江路<br>2心受理會口1号窗口 | 0<br>备915号上海市特 | 监督投诉方式<br>Ŧ | 投诉电话: 021-1            | 2345                                  |                                  |   |   |      |   |

9 在申报页面中请**确认**单位所在申报区(红框 2);根据原报名表上申请类别选择点击"新

办"或"增项"(红框1),参加理论考试的为"新办",不参加理论考试的为"增项"。选择 好申请类别后,点击"**立即办理**"(红框3)。点击后进入扫码登入页面。

| 🚖 —网通办                                             | 💧 🛆 上海—网通办-智能检索                                | 🚖 一网通办                                | × +                               |                 |                                   |                         | -   |     | × |
|----------------------------------------------------|------------------------------------------------|---------------------------------------|-----------------------------------|-----------------|-----------------------------------|-------------------------|-----|-----|---|
| $\leftarrow$ $\rightarrow$ $\heartsuit$ $\mid$ $z$ | wdt. <b>sh.gov.cn</b> /govPortals/bsfw/ite     | m/a479fa1c-36aa-4de9-a429-8a39        | Db93c85e                          |                 |                                   | □ ☆                     | = 2 | ۵   | 1 |
|                                                    | ▲<br>上海一网                                      | <sup>嫁服务平台</sup><br>网通办 <sup>首页</sup> | 政务服务 要闻动态                         | 政务公开 政民互动       | 走进上海 🔥 🔲 登录                       | 注册                      |     |     |   |
|                                                    |                                                | ♀ 宝山区                                 |                                   |                 | Q 上海護市精神<br>斑病百川 · 遊求卓經 · 开销高数    | 8 · 大气谦和                |     |     | 3 |
| 1                                                  | 特种设备安<br><sup>增顶</sup> 2 室山<br><sup>立即の理</sup> | 全管理人员、<br>2<br>3<br>IEW               | 作业人员资                             | 格认定             | 到现场次数 法定办结时报<br>0次 20(工作日)        | 承诺办给时限<br>6(工作日)<br>好差评 |     |     |   |
|                                                    | 实施主体                                           | 宝山区市场监督管理局                            |                                   | 业务办理项编码         | 113101133419842129331010233600002 |                         |     |     |   |
| 基本信息                                               | 办件类型                                           | 承诺件                                   |                                   | 服务对象            | 自然人                               |                         |     |     |   |
| 申请材料                                               | 法定办结时限                                         | 20(工作日)                               |                                   | 法定办结时限说明        | 20 个工作日                           |                         |     | 智能容 |   |
| か理流程 ●                                             | 承诺办结时限                                         | 6(工作日)                                |                                   | 承诺办结时限说明        | 考试时间不计入办理时限                       |                         |     |     |   |
| 地点/时间 🔹                                            | 办理地点                                           | 上海市普陀区长风新村街道金                         | 沙江路915号上海市特种设备作业                  | 人员考试中心受理窗口1号窗口  |                                   |                         |     |     |   |
| 更多信息                                               | 办理时间                                           | 星期一至星期五,上午08:303                      | 至11:30,下午13:30至17:00(法            | <b>主节假日除外</b> ) |                                   |                         |     |     |   |
|                                                    | 咨询方式                                           | 电话咨询: (021)12345、<br>窗口次词 · F运去普阶区长网  | (021)32584900<br>新动物谱令孙叶政015早上海末4 | 监督投诉方式          | 投诉电话: 021-12345                   |                         |     |     |   |

10 跳转至扫码登入页面,使用手机"随申办市民云" APP 扫码后手机上确认登入。 见红框

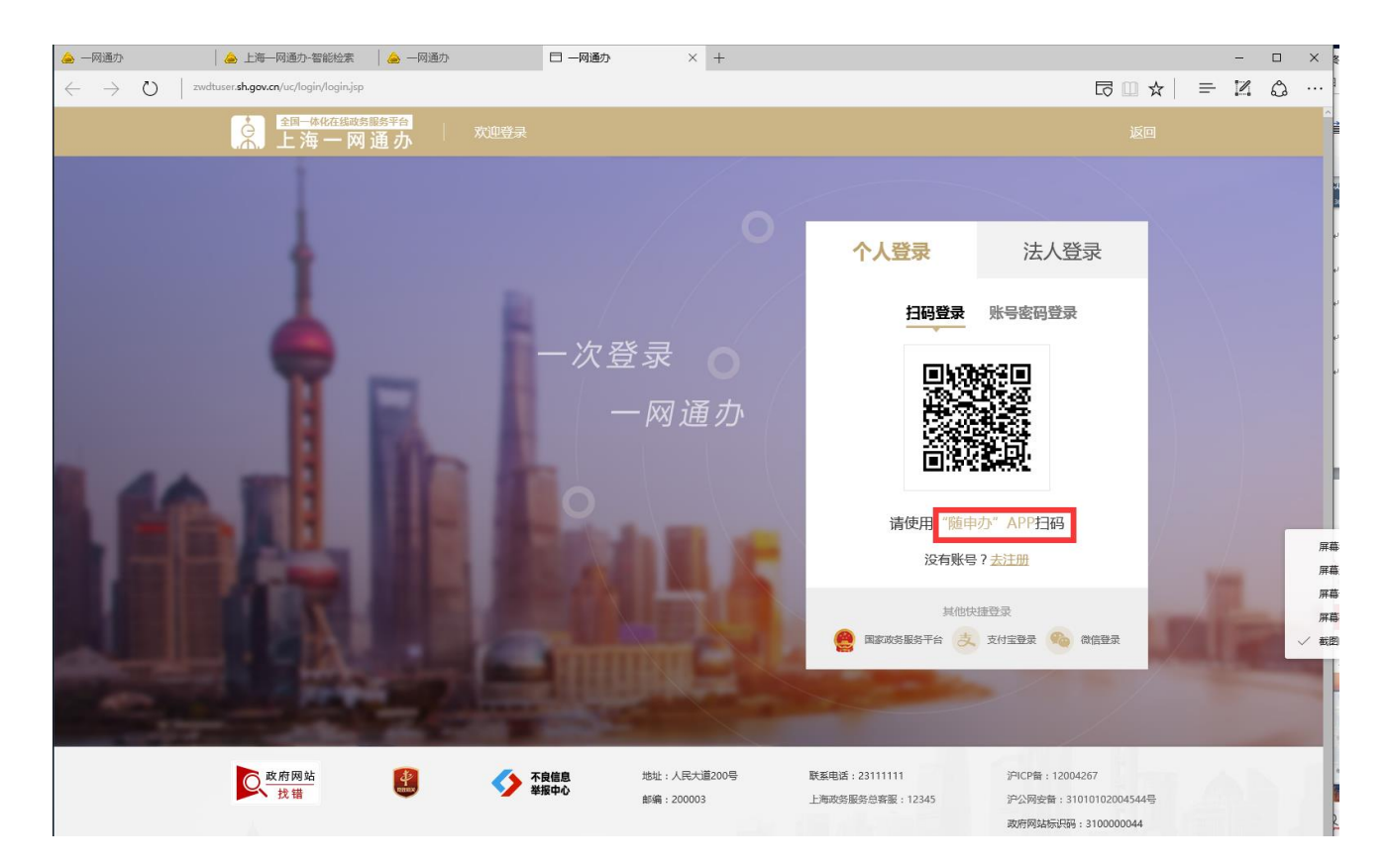

11 进入申请页面1基本信息。

红框 1 为申请人姓名,证件号码,新办需手输信息,增项会自动默认,但请确认信息。 红框 2 项目种类选择"特种设备焊接作业",选择后页面会自动跳出对应考试成绩信息列表。 红框 3,请核实项目是否正确,有缺失项目请联系陈老师。

电子照片提交点击+,选择之前准备好的照片。电子照片必须与报名表粘贴照片相同

| 上海市人民政府<br>www.shanghai.gov.cn | —— 上海城市精神—<br>海纲百川·追求卓越·开明睿智 |                                                                                                    | ·<br>通办 要问动态 政务2    | 公开 政民互动 公众服务    | 走进上海      |
|--------------------------------|------------------------------|----------------------------------------------------------------------------------------------------|---------------------|-----------------|-----------|
| са─≭кафауаяяата<br>上海一网通办      | ♀ 市级                         |                                                                                                    |                     | Q 欢迎您,          | 唐 退出 《 返回 |
|                                |                              |                                                                                                    |                     |                 |           |
|                                | ₿ 《特种设备安全》                   | 管理人员、作业                                                                                                    | 人员资格认定              | 》增项申请           |           |
| 1<br><b>基本信息</b> 由语材料          |                              |                                                                                                    |                     |                 |           |
|                                |                              |                                                                                                    |                     |                 |           |
| ■ 本中旧本                         |                              |                                                                                                    |                     |                 |           |
| • ф                            | 请人 🕅                         |                                                                                                    |                     |                 |           |
| - 证[件                          | <b>类型</b> 中华人民共和国居民身份证       | ~                                                                                                    |                     |                 |           |
| • 证(中                          | 号码 32 014                    |                                                                                                    |                     |                 |           |
| 💬 您要申请的资格认                     | 人定?                          |                                                                                                    | 注:清潔上传近             | 前大小为2寸的免疫白壤彩色照片 | 2         |
| • 项目                           | 种幾 特种设备焊接作业                  | ~                                                                                                    |                     |                 |           |
| 考试成结信息列表 ( )                   | 主: 请您对本次的焊接作业项目的来            | 试成绩及结果进行确认)                                                                                                    | 荐题考试成绩              |                 | - I       |
| a him and the set of the       |                              | Provide Construction of the second second se | Sector - 3 magazine |                 |           |
| 序号项目代                          | 大号 应知(理论考试)成绩                | 应会(实际操作)成绩                                                                                                    | 考试结果                | 考试机构            |           |
| 1 SMAW-Fe l<br>G-12-Fef2       | II -1<br>3J                  | 合格                                                                                                    | 合格                  | 上海市焊接学会         |           |

12 单位信息默认社保关联单位,如与考试申请单位不符,请手动输入单位名称框1,并点击 同步单位信息框2,补全单位地址信息,主要是门牌号框3,单位名称必须与报名表盖章单位 相同,单位地址必须按营业执照地址填写。

个人信息学历请选择与学历证明相对应的学历框 4,技术职称选择"未评定"框 5,专业不少 于"2"框 6,户籍地址按身份证地址填写框 7,移动电话本人实名制手机电话,与报名表个 人电话相同框 8,受理机构默认单位所属区市场监督管理局框 9。该页填写完毕后点击"下一步"。

| 单位:省称               | 上海消克机械制造有限公司                               |
|---------------------|--------------------------------------------|
| * 单位地址              | 上海市/市様区/全山区 / 北国区南区) 林盛路 188号 3            |
| 单位地址详细地址            | 上海市市楳区金山区(工业国区南区)林盛路188号                   |
| 工作简历                | 请翰入内容 ~~~~~~~~~~~~~~~~~~~~~~~~~~~~~~~~~~~~ |
| 请输入您的个人信息:          |                                            |
| - 性别                | 男 女 * 出生日期                                 |
| • 学历                | 初中 ~ 4 技术职称 未评定 ~ )                        |
| 毕业院校                | 专业 4                                       |
| * 户籍地址/居住证上地<br>址   | 正芳省 / 赤州市 / 吴江区 / 戸塘嶺高新村 (23)              |
| * 户籍地址/居住证上详<br>细地址 | 江苏省苏州市吴江区芦塘镇高新村(23)展家相46号                  |
|                     | *移动电话 13862                                |
| 邮政编码                |                                            |

13 进入申请材料提交页面。 申请表点击"上传",选择之前做好的申请表 word 文档。 学历证明点击"上传",选择之前做好的学历 word 文档。 体检报告点击"上传",选择之前做好的体检 word 文档。 身份证信息点击"上传",选择之前做好的身份证 word 文档。 上传成功的在状态栏能看到上传的文件名,见小图,如上传失败请更换浏览器后重新操作。 确认上传无误后点击"提交"。

| 尽《特种设备安全管·                                                                                                    | 理人员、作业人员资格认                                                           | 定》增项申请 |
|----------------------------------------------------------------------------------------------------|-----------------------------------------------------------------------|--------|
| ✓ ② ►信息 申请材料                                                                                                    |                                                                       |        |
| <ol> <li>申请表根据网上填报信息,目动生成;文档材料以 doc 、 docx 、</li> <li>申报材料应当使用中文,根据小文资料翻译的申报资料,应当同时提供据</li> <li>所有申请材料应确保清晰、准确、适合阅读(如页面方向),并加盖本单</li> <li>上传文件大小请不要超过 10MB。</li> <li>如果您想要上传的申请材料不在以下列表中。您可以点击操作栏的"+"</li> </ol> | pdf 或图像格式上传;<br>i文。<br>i位电子签章。<br>号 <sub>[</sub> ,填写具体的材料名称,完成添加后再上传。 | θ      |
| 名称                                                                                                    | 状态                                                                    | 操作 🕀   |
| ▶ 《特种设备作业人员资格申请表》 2                                                                                                    |                                                                       | ●自动生成  |
| 学历证明                                                                                                    | 未上传                                                                   | ●上传    |
| 体检报告(锅炉处理、叉车、索道、焊工必须提交体检报<br>告)                                                                                                    | 未上传                                                                   | ●上传    |
| 身份证信息                                                                                                    | 未成功调取电子证照,请上传材料                                                       | ●上传    |
|                                                                                                    |                                                                       |        |

| 名称                              | 状态             | 操作 ⊕       |
|---------------------------------|----------------|------------|
| (特种设备作业人员资格申请表)                 | <b>हल</b>      | ●下載 ●出除    |
| 学历证明                            | 12.docxE.L.M   | 6775 2889  |
| 体检报告(锅炉处理、叉平、索道、岸工必须提交体检报<br>告) | T2 decy.E.J./@ | 6775 21899 |
| 身份证值意                           | 己成功请取电子证师政上传   | R 2074     |

14 提交后页面跳转至查询页面,申请信息显示此次提交的申请内容,申请状态为"已提交" 可点"查看"检查信息内容,但不可修改。

|                                         |                                                                                           | 2# 24 48                              |                                                     |                                                                 |                                                       |                                                                                                    | 17 14 4X                                                                   |                                                        |                            |       |            |  |
|-----------------------------------------|-------------------------------------------------------------------------------------------|---------------------------------------|-----------------------------------------------------|-----------------------------------------------------------------|-------------------------------------------------------|----------------------------------------------------------------------------------------------------|----------------------------------------------------------------------------|--------------------------------------------------------|----------------------------|-------|------------|--|
|                                         | 申请争坝                                                                                      | ))达]]洋                                |                                                     |                                                                 | ~                                                     | 申请失望                                                                                               | <b>请</b> 选择                                                                |                                                        |                            |       | ~          |  |
|                                         |                                                                                           |                                       |                                                     |                                                                 | 查                                                     | 询                                                                                                  |                                                                            |                                                        |                            |       |            |  |
|                                         |                                                                                           |                                       |                                                     |                                                                 |                                                       |                                                                                                    |                                                                            |                                                        |                            |       |            |  |
| 申请信                                     | 息                                                                                         |                                       |                                                     |                                                                 |                                                       |                                                                                                    |                                                                            |                                                        |                            |       |            |  |
|                                         |                                                                                           |                                       |                                                     |                                                                 |                                                       |                                                                                                    |                                                                            |                                                        |                            |       |            |  |
|                                         |                                                                                           |                                       |                                                     |                                                                 |                                                       |                                                                                                    |                                                                            |                                                        |                            |       |            |  |
| 1.                                      | .系统将为您的                                                                                   | 信息进行为                                 | 朝15天的暂存,"管                                          | 暂存倒计时"为负时,                                                      | 系统将自动进行删除                                             | 余,请您及时提交                                                                                           | 1                                                                          |                                                        |                            |       |            |  |
| 1.<br>2.                                | . 系统将为您的<br>. 您提交的行政                                                                      | 信息进行为                                 | 明15天的暂存,"管<br>昆回要求补正的(                              | 督存倒计时"为负时,<br>已被告知需要补正的                                         | 系统将自动进行删除<br>的全部内容和合理的                                | 涂 , 请您及时提交<br>补正期限 ) , 如无                                                                          | !<br>:正当理由逾期不予                                                             | 予补正的 , 视为                                              | 放弃行政                       | 许可申请。 |            |  |
| 1.<br>2.<br>3.                          | . 系统将为您的<br>. 您提交的行政<br>. 本页面仅显示                                                          | 信息进行为<br>许可申请被<br>办理中的申               | 期15天的暂存,"即<br>夏回要求补正的(<br>青信息,已被准子                  | 雪存倒计时"为负时,<br>已被告知需要补正的<br>许可、不予许可、不                            | 系统将自动进行删除<br>的全部内容和合理的<br>下予受理、补正逾期                   | 余,请您及时提交<br>补正期限 ),如无<br>等已办结申请,须                                                                  | !<br>正当理由逾期不予<br>将上方申请状态选                                                  | 予补正的,视为<br>违为"已完成"后i                                   | 放弃行政<br>查询显示。              | 许可申请。 |            |  |
| 1.<br>2.<br>3.                          | . 系统将为您的<br>您提交的行政<br>本页面仅显示                                                              | 信息进行为;<br>许可申请被<br>办理中的申              | 明15天的暂存,"¶<br>息回要求补正的(<br>青信息,已被准予                  | 雪存倒计时"为负时,<br>已被告知需要补正的<br>许可、不予许可、不                            | 系统将自动进行删除的全部内容和合理的行                                   | 涂,请您及时提交<br>补正期限 ),如无<br>等已办结申请,须                                                                  | !<br>正当理由逾期不予<br>将上方申请状态设                                                  | 科补正的,视为<br>选为"已完成"后                                    | )放弃行政<br>查询显示。             | 许可申请。 | 18.0-      |  |
| 1.<br>2.<br>3.                          | - 系统将为您的<br>您提交的行政<br>本页面仅显示<br>申诉                                                        | 信息进行为;<br>许可申请被<br>办理中的申              | 明15天的暂存,"¶<br>息回要求补正的(<br>青信息,已被准予                  | 雪存倒计时"为负时,<br>已被告知需要补正的<br>许可、不予许可、不<br>申请事项                    | 系统将自动进行删除<br>的全部内容和合理的<br>行子受理、补正逾期<br>申请类型           | 余,请您及时提交<br>补正期限 ),如无<br>等已办结申请,须<br>申请日期                                                          | !<br>正当理由逾期不予<br>将上方申请状态谈<br>编辑时                                           | F补正的 , 视为<br>も为"已完成"后<br>间 申证                          | 前放弃行政<br>查询显示。<br>青状态      | 许可申请。 | 操作         |  |
| 1.<br>2.<br>3.<br>字号<br>1               | - 系統特为您的<br>- 您提交的行政<br>- 本页面仅显示<br>申诉<br>002070201                                       | 信息进行为<br>许可申请被<br>办理中的申<br>情号<br>1859 | 明15天的暂存,"1<br>息回要求补正的(<br>青信息,已被准子<br>特种设备安<br>业人员  | 雪存倒计时"为负时,<br>已被告知需要补正的<br>许可、不子许可、不<br>申请事项<br>全管理人员、作<br>资格认定 | 系統将自动进行删除<br>的全部内容和合理的打<br>不子受理、补正逾期的<br>申请类型<br>(增项) | <ul> <li>余,请您及时提交</li> <li>补正期限),如无</li> <li>等已办结申请,须</li> <li>申请日期</li> <li>2020-05-20</li> </ul> | !<br>正当理由逾期不予<br>将上方申请状态送<br>2020-05-20<br>50                              | 子补正的,视为<br>造为"已完成"后<br>间 申订<br>09: 已掛                  | 放弃行政<br>查询显示。              | 许可申请。 | 操作<br>Q.查看 |  |
| 1.<br>2.<br>3.<br>予号<br>1               | - 系统将为您的<br>: 您提交的行政<br>: 本页面仅显示<br>申说<br>00207020;                                       | 信息进行为<br>许可申请被<br>办理中的申<br>号<br>1859  | 明15天的暂存,"<br>朝息回要求补正的(<br>青信息,已被准子<br>特种设备安,<br>业人员 | 督存倒计时"为负时,<br>已被告知需要补正的<br>许可、不予许可、不<br>申请事项<br>全管理人员、作<br>资格认定 | 系统将自动进行删除<br>的全部内容和合理的将<br>不子受理、补正逾期。<br>申请类型<br>(增项) | 余,请您及时提交<br>补正期限),如无<br>等已办结申请,须<br>申请日期<br>2020-05-20                                             | !           正当理由逾期不予           将上方申请状态送           2020-05-201           50 | F补正的,视为       适为"已完成"后       间     申词       09:     已折 | 放弃行政<br>查询显示。              | 许可申请。 | 操作<br>Q 查看 |  |
| 1.<br>2.<br>3.<br>予号                    | - 系统将为您的<br>: 您提交的行政<br>: 本页面仅显示<br>申诮<br>00207020:                                       | 信息进行为。<br>许可申请被<br>办理中的申<br>1859      | 明15天的暂存,"<br>見回要求补正的(<br>青信息,已被准子<br>特种设备安:<br>业人员  | 雪存倒计时"为负时,<br>已被告知需要补正的<br>许可、不子许可、不<br>申请事项<br>全管理人员、作<br>资格认定 | 系統将自动进行删除<br>的全部内容和合理的打<br>不予受理、补正逾期的<br>申请类型<br>(增项) | 余,请您及时提交<br>补正期限),如无<br>等已办结申请,须<br>申请日期<br>2020-05-20                                             | !<br>正当理由逾期不予<br>将上方申请状态送<br>2020-05-20<br>50                              | 주补正的,视为<br>185为"已完成"后<br>间 申)<br>09: 已却                | 放弃行政<br>查询显示。<br>青状态<br>整交 | 许可申请。 | 操作<br>Q 查看 |  |
| 1.<br>2.<br>3.<br>7号<br>1<br><b>办件查</b> | <ul> <li>系統将为您的</li> <li>總提交的行政</li> <li>本页面仅显示</li> <li>申请</li> <li>002070201</li> </ul> | 信息进行为。<br>许可申请被<br>办理中的申<br>情号        | 期15天的暂存,"<br>息回要求补正的(<br>青信息,已被准予<br>特种设备安<br>业人员   | 督存倒计时"为负时,<br>已被告知需要补正的<br>许可、不予许可、不<br>申请事项<br>全管理人员、作<br>资格认定 | 系统将自动进行删除<br>约全部内容和合理的持<br>不子受理、补正逾期<br>申请类型<br>(增项)  | 余,请您及时提交<br>补正期限),如无<br>等已办结申请,须<br>申请日期<br>2020-05-20                                             | !           正当理由逾期不予           将上方申请状态送           2020-05-201           50 | F补正的,视为       适为"已完成"后       间     申词       09:     已出 | 放弃行政<br>查询显示。<br>青状态       | 许可申请。 | 操作<br>Q 查看 |  |

至此网上申请操作完成,等区局审批结果。顺利的话会先后收到两条短消息如下图,第二条 表示申请批准,可上网登入一网通办下载决定书。

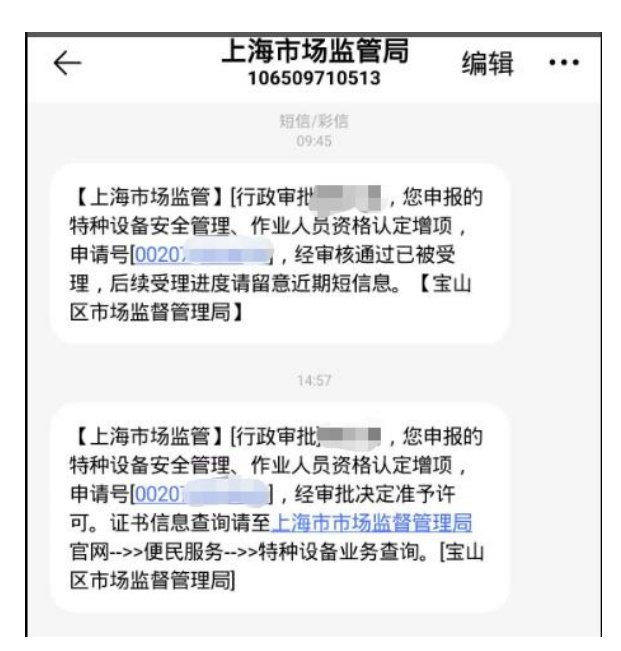

# 第三部分 查询、补正、下载决定书

一般审批不超过10个工作日。如收不到短消息也可登入一网通办进行查询。收到补正或 批准短消息后也是要登入一网通办进行查询补正内容或下载比准通知书。操作如下:

1 查询

登入一网通办网站进入个人页面,具体操作按第二部分1至10操作。进入到基本信息页 面后在页面底下正中处有"办件查询"见红框,点击。

| 🍐 — 网通办 🛛 💧 上海— 网通办-智能                                                      | 检索 🛛 🍐 —网通办 | □ 网上办事     | × +       |                                  | - 🗆 🗙 🖡  |
|-----------------------------------------------------------------------------|-------------|------------|-----------|----------------------------------|----------|
| $\leftarrow$ $\rightarrow$ $\circlearrowright$ 61.129.59.46/xzxk_wbjg/#/wor | kPersonInfo |            |           |                                  | Z & …    |
| ▲ ● ● ● ● ● ● ● ● ● ● ● ● ● ● ● ● ● ● ●                                     | 首页 政务服务     | 要闻动态 政务公开  | 政民互动 走进上海 |                                  | È MH 🛃 📩 |
| ♀ 市市场监督管理局                                                                  |             |            | Q         | 上海旗市精神<br>海纲百川 · 遊求卓維 · 开销篇智 · 大 | 气谦和      |
|                                                                             | 《特种设备安全管    | 管理人员、作业    | 人员资格认定》   | 新办申请                             |          |
| ①2<br>基本信息 申请材料                                                             |             |            |           |                                  |          |
| 基本信息                                                                        |             |            |           |                                  |          |
| * 申请人                                                                       |             |            |           | +                                |          |
| *证件类型                                                                       |             |            |           |                                  |          |
| * 证件号码                                                                      |             |            |           |                                  |          |
| 💬 您要申请的资格认定?                                                                |             |            |           | 动23-5和克融日属彩色照片<br>- 获取个人照片       |          |
| *项目种类                                                                       | 请选择         | ~          |           |                                  |          |
| *作业项目                                                                       | 请选择         | ~          |           |                                  |          |
| ☺ 您所在的单位信息是什                                                                | <b></b> 後?  |            |           |                                  |          |
| 单位名称                                                                        |             | 统一社会信用代码   |           | 同步单位信息                           |          |
| * 单位地址                                                                      | 请选择         | ✓ 请输入路/村/弄 | 请输入门牌号    |                                  |          |
| 单位地址注细地址                                                                    |             | 办件查询       |           |                                  | ~        |

进入查询页面,未审批的可看到申请状态为"已提交"见红框,可点击"查看",查看提交的资料,但不能修改,只有收到补正通知的才能修改,见下页。

|                                           | 甲頃亏                                                                                        |                                              |                                                   | 甲頃扒恣                                                               | <b>消</b> 达择                                        | ~                                                       | 甲硝口别                                                       | 开始日期 至                                                   | 结束日期           |            |  |
|-------------------------------------------|--------------------------------------------------------------------------------------------|----------------------------------------------|---------------------------------------------------|--------------------------------------------------------------------|----------------------------------------------------|---------------------------------------------------------|------------------------------------------------------------|----------------------------------------------------------|----------------|------------|--|
|                                           | 申请事项                                                                                       | 请选择                                          |                                                   |                                                                    | ~                                                  | 申请类型                                                    | 请选择                                                        |                                                          |                | ~          |  |
|                                           |                                                                                            |                                              |                                                   |                                                                    | 查                                                  | 询                                                       |                                                            |                                                          |                |            |  |
|                                           |                                                                                            |                                              |                                                   |                                                                    |                                                    |                                                         |                                                            |                                                          |                |            |  |
| 申请信                                       | 息                                                                                          |                                              |                                                   |                                                                    |                                                    |                                                         |                                                            |                                                          |                |            |  |
|                                           |                                                                                            |                                              |                                                   |                                                                    |                                                    |                                                         |                                                            |                                                          |                |            |  |
| 1                                         | 1. 系统将为您的                                                                                  | 5信息进行为其                                      | 明15天的暂存,"                                         | 暂存倒计时"为负时,                                                         | 系统将自动进行删                                           | 除,请您及时提交                                                | !                                                          |                                                          |                |            |  |
| 1                                         | 1. 系统将为您的<br>2. 您提交的行政                                                                     | 9信息进行为期<br>文许可申请被注                           | 明15天的暂存,"<br>昆回要求补正的(                             | 暂存倒计时"为负时,<br>〔已被告知需要补正的                                           | 系统将自动进行删算<br>的全部内容和合理的:                            | 徐,请您及时提交<br>补正期限),如无:                                   | !<br>正当理由逾期不予補                                             | 小正的,视为放弃行                                                | <b>亍政许可申请。</b> |            |  |
| 1 2 3                                     | 1. 系统将为您的<br>2. 您提交的行政<br>3. 本页面仅显示                                                        | 9信息进行为身<br>处许可申请被〕<br>示办理中的申请                | 明15天的暫存,"<br>昆回要求补正的(<br>青信息,已被准予                 | 暂存倒计时"为负时,<br>【已被告知需要补正的<br>予许可、不予许可、不                             | 系统将自动进行删算<br>的全部内容和合理的<br>下予受理、补正逾期                | 徐,请您及时提交<br>补正期限 ),如无<br>等已办结申请,须                       | !<br>正当理由逾期不予补<br>将上方申请状态选)                                | 小正的,视为放弃行<br>为"已完成"后查询显                                  | 亍政许可申请。<br>二示。 |            |  |
| 1<br>2<br>3<br>序号                         | 1. 系统将为您的<br>2. 您提交的行政<br>3. 本页面仅显示                                                        | \$7信息进行为身<br>\$2许可申请被〕<br>⊼办理中的申讨<br>请号      | 明15天的暂存,"<br>退回要求补正的(<br>青信息,已被准于                 | 暂存倒计时"为负时,<br>(已被告知需要补正的<br>条许可、不予许可、不<br>申请事项                     | 系统将自动进行删除<br>的全部内容和合理的<br>不予受理、补正逾期<br>申请类型        | 徐,请您及时提交<br>补正期限),如无<br>等已办结申请,须<br>申请日期                | !<br>正当理由逾期不予补<br>将上方申请状态选达<br>编辑时间                        | 小正的,视为放弃行<br>为"已完成"后查询显<br>] 申请状态                        | 亍政许可申请。<br>记示。 | 操作         |  |
| 1<br>2<br>3<br>序号                         | 1. 系统将为您的<br>2. 您提交的行政<br>3. 本页面仅显示<br>申<br>00207020                                       | 分信息进行为Ⅰ<br>效许可申请被〕<br>示办理中的申请<br>请号<br>11859 | 期15天的暂存,"<br>图回要求补正的(<br>青信息,已被准予<br>特种设备安<br>业人员 | 留存倒计时"为负时,<br>ここ被告知需要补正的<br>会许可、不子许可、不<br>申请事项<br>全管理人员、作<br>引资格认定 | 系统将自动进行删<br>约全部内容和合理的<br>下子受理、补正逾期<br>申请类型<br>(增项) | 徐,请您及时提交<br>补正期限),如无<br>等已办结申请,须<br>申请日期<br>2020-05-20  | !<br>正当理由逾期不予<br>将上方申请状态选述<br>编辑时间<br>2020-05-20 05<br>50  | 小正的,视为放弃将<br>为"已完成"后查询显<br>申请状态                          | 示政许可申请。        | 操作<br>Q 查香 |  |
| 1<br>2<br>3<br>7<br>7<br>7<br>1           | 1. 系统将为您拍<br>2. 您提交的行证<br>3. 本页面仅显示<br>申<br>00207020                                       | 的信息进行为J<br>文许可申请被i<br>示办理中的申请<br>请号<br>)1859 | 815天的暂存,"<br>图回要求补正的(<br>背信息,已被准子<br>特种设备安<br>业人员 | 暂存倒计时"为负时,<br>(已被告知需要补正的<br>许可、不子许可、不<br>申请事项<br>全管理人员、作<br>员资格认定  | 系统将自动进行删<br>的全部内容和合理的<br>不子受理、补正逾期<br>申请类型<br>(增项) | 徐,请您及时提交<br>补正期限 ),如无<br>等已办结申请,须<br>申请日期<br>2020-05-20 | !<br>正当理由逾期不予有<br>将上方申请状态选为<br>编辑时间<br>2020-05-20 05<br>50 | 小正的,视为放弃行<br>为"已完成"后查询显<br>申请状态                          | 5政许可申请。<br>示。  | 操作<br>Q 查看 |  |
| 1<br>京号<br>1                              | <ol> <li>系統将为您結</li> <li>2. 您提交的行政</li> <li>本页面仅显示</li> <li>申</li> <li>0020702(</li> </ol> | 的信息进行为J<br>文许可申请被<br>示力理中的申讨<br>请号<br>)1859  | 週15天的暂存,"<br>國國要求补正的(<br>暫信息,已被准子<br>特种设备安<br>业人员 | 暂存倒计时"为负时,<br>已被告知需要补正的<br>许可、不予许可、不<br>申请事项<br>全管理人员、作<br>员资格认定   | 系统将自动进行删<br>的全部内容和合理的<br>不子受理、补正逾期<br>申请类型<br>(增项) | 徐,请您及时提交<br>补正期限),如无<br>等已办结申请,须<br>申请日期<br>2020-05-20  | !<br>正当理由逾期不予#<br>将上方申请状态选述<br>编辑时间<br>2020-05-20 05<br>50 | N正的,视为放弃イ<br>ち"已完成"后查询显<br>申请状态<br><sup>1</sup> :<br>已提交 | 5政许可申请。<br>示。  | 操作<br>Q 查看 |  |
| 1<br>2<br>3<br>3<br>7<br>9<br>月<br>1<br>1 | 1. 系统将为您的<br>2. 您提交的行政<br>3. 本页面仅显示<br>00207020                                            | 的信息进行为月<br>效许可申请被<br>行办理中的申讨<br>清号<br>)1859  | 相15天的暂存,"<br>昆回要求补正的(<br>请信息,已被准予<br>特种设备安<br>业人员 | 留存倒け时"为负时,<br>こ已被告知需要补正的<br>一件可、不子许可、不<br>申请事项<br>全管理人员、作<br>引资格认定 | 系统将自动进行删<br>约全部内容和合理的<br>不子受理、补正逾期<br>申请类型<br>(增项) | 徐,请您及时提交<br>补正期限),如无<br>等已办结申请,须<br>申请日期<br>2020-05-20  | !<br>正当理由逾期不予4<br>将上方申请状态选为<br>编辑时间<br>2020-05-20 05<br>50 | 小正的,视为放弃4<br>为"已完成"后查询显<br>申请状态                          | 宁政许可申请。<br>记示。 | 操作<br>Q 查看 |  |

2 补正

进入查询页面,收到**补正短信**的可看到申请状态为"**补正**"见红框,先点击"补正材料通知

书"会下载一份 PDF 格式的文件,如图"补正告知书",查看补正告知书内容,按补正告知书 要求准备补正资料。准备好补正资料后重新登入到查询页面,点击"材料补正",进入"基本 信息"页面,点"下一步"进入"申请材料"页面,按补正要求重新上传补正资料。上传后 点击"提交"。提交后在查询页面看到申请状态是"已提交",补正完成,等区局再审批。

|    | 申請号                            | 申請状を                                     | 佛选择                    | ~                          | 申请日期<br>                  | 伯助 至                 | 结束日期           |  |
|----|--------------------------------|------------------------------------------|------------------------|----------------------------|---------------------------|----------------------|----------------|--|
|    | 中国地区 诸远年                       |                                          | ~                      | 中義送型                       | 167年                      |                      | ~              |  |
|    |                                |                                          | =                      | the second second          |                           |                      |                |  |
|    | 等信息<br>1. 系统转先包的信息运行           | 为期16天后后卒,"后帝所计时为反时,                      | 系统将自动运行铁线              | *、偏齿及时间交!                  |                           |                      |                |  |
|    | 2. 燃展交给行取许可申请<br>3. 本页面仅显示力圈中的 | 俄国问要求补正的(已接告和需要补正的<br>申请信息,已把世子许可,不子许可,不 | 金新約齊和合國的#<br>予愛羅、計正處如約 | ト正期限) - 如元1<br>毎日か坊申请 - 須詳 | 当極电磁隊不予か正的<br>第上方甲唐状态通力で已 | 6、视为放弃行动<br>完成"后直向显示 | 四个可申请。<br>5.   |  |
| 17 | ÷ ###                          | 中國書類                                     | #1#82                  | 中庸日期                       | NUMBER OF                 | 中毒化石                 | 10-1F          |  |
|    |                                | 结验设备带会保護人员,作                             |                        | 2020-05-10                 | 2020-06-02 14:            | 补正                   | 2. 804440      |  |
| 1  | 002070201884                   | 业人员资格认定                                  | 09960-0                |                            | Б                         |                      | ALTERGANDERLIN |  |

#### 查询页面

| 特种设备作业人员考核许可申请材料补正告知书                                                           |
|---------------------------------------------------------------------------------|
| 编号: TSZY 311000002 202                                                          |
|                                                                                 |
| 证件号码: 320。                                                                      |
| 您提出的SMAW-Fe I / II-5FG(K)-9/60-Fef3J、GTAW-                                      |
| Fe I / II -5FG-3/60-Fefs-02/11/12、GTAW-Fe II -5G-2/57-                          |
| Fefs-02/11/12、SMAW-FeⅡ-5G(K)-3/57-Fef3J特种设备作业人                                  |
| 员(含安全管理人员)考核 取证申请,所提供(出示)的材料不齐                                                  |
| 全(不符合法定形式),根据《市场监督管理行政许可程序暂行规                                                   |
| 定》第15条第四款请作如下补正:                                                                |
| 工作经历不够详细,体检报告中应明确辨色力和视力的具体情                                                     |
| 况。                                                                              |
|                                                                                 |
|                                                                                 |
| 受理人; 联系电话:                                                                      |
| ()<br>()<br>()<br>()<br>()<br>()<br>()<br>()<br>()<br>()<br>()<br>()<br>()<br>( |
|                                                                                 |

补正告知书 "PDF 文件"

|                                                                                                    | x 、 pdf 或图像格式上传;                                       |           |
|----------------------------------------------------------------------------------------------------|--------------------------------------------------------|-----------|
| <ul> <li>中日本市中市二二世中TYX、市場的「XIII/HWHTEI」中国同日、以二司市日</li> <li>新育申请材料应确保清晰、准确、适合问题(如页面方向),并加<br/>4.上传文件大小涛不要描述 10MB。</li> <li>5.加 * 号材料为必须上传材料,具他材料清明跟实际情况上传。</li> <li>6.如果您想要上传的申请材料不在以下列表中,您可以亦击操作栏的</li> </ul> | ≥≠≠检查子滋意。<br>盖本单位电子滋意。<br>* • 1号,描写具体的材料名称,宛面原加后再上传。 ● |           |
| 名称                                                                                                    | <b>#5</b>                                              | 操作 🕀      |
| 👔 《梅种读香作业人员资格申请表》 🔵                                                                                                    | TR                                                     |           |
| 学历证明                                                                                                    | 12 degr. 2.5                                           |           |
| 体检报告(锅炉处理、叉车、索道、挿工业须提交体检报<br>告)                                                                                                    | TidagE上标                                               | 0755 0894 |
| 身份你得意                                                                                                    | 已成为遗散会平远研究上体                                           | 的意味       |

## 申请材料页面

|         | 申请号                                                                           |                                                                          | 申请状态                                                 | 请选择                                                       | ~ I                                                                                                   | 申请日期 📄                                                     | 开始日期 至                               | 结束日期              |                       |
|---------|-------------------------------------------------------------------------------|--------------------------------------------------------------------------|------------------------------------------------------|-----------------------------------------------------------|----------------------------------------------------------------------------------------------------|------------------------------------------------------------|--------------------------------------|-------------------|-----------------------|
|         | 申请事項 请选择                                                                      |                                                                          | 73*                                                  | 0K/3<br>DK/3                                              | 申请类型                                                                                                  | 自选择                                                        |                                      |                   | ~                     |
|         |                                                                               |                                                                          |                                                      | 白                                                         | 询                                                                                                    |                                                            |                                      |                   |                       |
| 中译      | 育信息                                                                           |                                                                          |                                                      |                                                           |                                                                                                    |                                                            |                                      |                   |                       |
|         |                                                                               |                                                                          |                                                      |                                                           |                                                                                                    |                                                            |                                      |                   |                       |
|         | <ol> <li>系统将为您的信息进行</li> <li>2. 您提交的行政许可申请</li> <li>3. 本页面仅显示办理中的(</li> </ol> | 5期15天的智存,"智存倒<br>或退回要求补正的(已被等<br>申请信息,已被准予许可、                            | 计时"为负时,别<br>百如周要补正的"<br>不子许可、不子                      | 系统将自动进行翻测<br>全部内容和合理的将<br>予受理、补正逾期等                       | 余,请您及时提交!<br>补正期限),如无正<br>等已办结申请,须将                                                                   | E当理由違明不予补j<br>F上方申请状态遗为。                                   | E的,视为放弃行<br>已完成"后查词量:                | 政許可申请。<br>示。      |                       |
| 序号      | 1. 系统将为您的信息进行<br>2. 德提交的行政许可申诺<br>3. 本页面仅显示办理中的4                              | 5期15天的哲存,"暂存闺<br>或退回要求补正的(已被登<br>申请信息,已被准子许可、<br>申请                      | 针时"为负时,测<br>青如需要补正的雪<br>,不予许可、不普<br>事项               | 系统将自动进行翻磨<br>全部内容和合理的将<br>子受理、补正迎期等<br>申请类型               | 余,读忽及时提交!<br>补正期限),如无正<br>等已办酒申请,须神<br>申请日期                                                           | E 当理由這時不予补订<br>引上方申请状态违为<br>编辑时间                           | E的,视为放弃行<br>已完成"后查词显<br>申请状态         | 政許可申请。<br>示。      | 操作                    |
| 序号<br>1 | 1. 系统特为您的信息进行<br>2. 您提交的行政许可申请<br>3. 本页面仅显示办理中的<br>9                          | 5期15天的智存,"智存祖<br>战退回要求补正的(已被封<br>申请信息,已被准予许可。<br>申请<br>申请<br>中请<br>业人员逻辑 | 们计时"为负时,易<br>雪如需要补正的时<br>不子许可、不子<br>事項<br>认员、作<br>人定 | 系統将自助进行制度<br>全部内容和合理的<br>子愛達、中正迫測3<br>申请英型<br>(新力)        | ♠, 講想及时提交!<br>林正期限) , 如元1<br>専己が酒申時, 須林<br>申時日期<br>2020-05-20                                         | E曲理由追踪不予+hi<br>身上方申请状态遗为*<br>编辑时间<br>2020-06-05 15:<br>27  | E的, 根为放弃行<br>已完成"居查词量<br>申请状态<br>已提交 | 政许可申请。<br>示。<br>P | 操作<br>Q 查查<br>补正材料运知书 |
| 序号<br>1 | 1. 系统将为您的信息进行<br>2. 德建交的行政许可申诺<br>3. 本页面仅显示办理中的<br>9                          | 5期15天的智存,"智存组<br>或退回要求补正的(已被管<br>申请信息,已被准子许可、<br>申请<br>将种设备安全管理<br>业人员逻辑 | 計时"为负时,那<br>雪如需要补正的些<br>不子许可、不子<br>事項<br>【人员、作<br>人定 | ○「「「「「」」」<br>「「」」<br>「「」」<br>「「」」<br>「「」」<br>「「」」<br>「「」」 | <ul> <li>・ 講像及时提交1</li> <li>ト・正明現) ・ 如元正</li> <li>中 読日期</li> <li>申 読日期</li> <li>2020-05-20</li> </ul> | E当理由追照不予补行<br>第上方申请状态违为<br>第4日/10)<br>2020-06-05 15:<br>27 | E的,视为放弃行<br>已完成"后查词量<br>申请状态<br>已提交  | 政许可申请。<br>不。<br>P | 操作<br>Q 표종<br>아正材料還知书 |

提交后查询页面

3 通过,下载"申请受理决定书"

进入查询页面,收到通过短信的可看到申请状态为"已完成"见红框。如看不到申请内容, 请在查询页面上方"申请状态"栏选择"已完成",再点击"查询"。看到申请信息,点击 "受理通知书"会下载一份 PDF 格式的文件,如图"申请受理决定书",该文件共两页,请打 印决定书,在第一页写上名字,联系电话,单位名称,单位所属区,外加2寸白底近期彩照 一张,照片背面写上名字,将这两份夹照片送交学会陈老师。陈老师收到资料后会统一办理 制证,制证过程目前较复杂,周期较长,望见谅!

|   |     | 申讀号                                                                       | 申请状态                                                              | 已完成                                |                                      | 申請日期<br>□ 开始               | 自用 至                  | 结束日期            |   |
|---|-----|---------------------------------------------------------------------------|-------------------------------------------------------------------|------------------------------------|--------------------------------------|----------------------------|-----------------------|-----------------|---|
|   |     | 申请事项 请选择                                                                  |                                                                   |                                    | 申请类型                                 | 选择                         |                       |                 |   |
|   |     |                                                                           |                                                                   | Ē                                  | 泊                                    |                            |                       |                 |   |
| < | 申请( | 言息                                                                        |                                                                   |                                    |                                      |                            |                       |                 | > |
|   |     | <ol> <li>系统将为您的信息进行为</li> <li>您提交的行政许可申请器</li> <li>本页面仅显示办理中的申</li> </ol> | 9期15天的智存,"智存银计时"为负时,]<br>1退回要求补正的(已被告知需要补正的<br>1请信息,已被准予许可、不予许可、不 | 系统将自动进行删除<br>全部内容和合理的<br>予受理、补正逾期的 | 条,请您及时提交!<br>补正期限 ),如无正<br>等已办结申请,须将 | E当理由逾期不予补正的<br>各上方申请状态选为"已 | 的,视为放弃行政<br>完成"后查询显示。 | (许可申请。<br>•     |   |
|   | 序号  | 申请号                                                                       | 申请事项                                                              | 申请类型                               | 申请日期                                 | 编辑时间                       | 申请状态                  | 操作              |   |
|   | 1   | 0020720310115000<br>450                                                   | 特种设备安全管理人员、作<br>业人员资格认定                                           | (増项)                               | 2020-06-03                           | 2020-06-04 10:<br>51       | 已完成                   | Q 查看<br>P 受理通知书 |   |
|   | 办件  | 古询                                                                        |                                                                   | ,                                  |                                      |                            | · ·                   |                 |   |

特种设备作业人员考核许可申请受理决定书

编号: TSZY J.1007 D.1

证件号码: 3208 \_\_\_\_\_ \_^

您提出的SMAW-FeⅡ-1G-6/60-Fef3J特种设备作业人员(含安全 管理人员)考核 取证申请,符合该项目申请条件。根据《市场监督 管理行政许可程序暂行规定》第15条第五款,决定予以受理。

受理人:

联系电话:

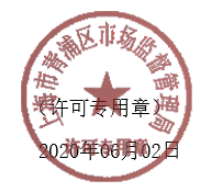

ξ系电话·